## Listas de correo

## Ver todos los miembros de un grupo de Google

Como administrador de un grupo Google, puedes ver todos los miembros de un grupo de Google, así como las personas a las que se ha bloqueado del grupo.

Para ver todos los miembros de un grupo de Google sigue estos pasos:

- 1. Inicia sesión con tu cuenta TIC en Grupos de Google.
- 2. Haz clic en "Mis grupos" y luego en el nombre del grupo.
- 3. En el menú izquierdo, pulsa en "Personas > Miembros".

Para ver a las personas a las que se ha bloqueado en el grupo, pulsa en "Usuarios bloqueados" a la izquierda.

Solución única ID: #1937 Autor: Jefe editor de la Sección de Servicios Telemáticos Última actualización: 2023-10-16 09:55